Общество с ограниченной ответственностью "Аналитик ТелекомСистемы"

# Информационная система управления светодиодным освещением AnCom Light/ZigBee

Контроллеры AnCom MC/L с прошивкой ZigBee

# РУКОВОДСТВО ПО ЭКСПЛУАТАЦИИ

ИЭ 4210-071-11438828-13

версия документации D1.07

Москва 2015

## Содержание

| 1 Общи                 | е сведения4                                                          |
|------------------------|----------------------------------------------------------------------|
| 1.1 C                  | остав Информационной системы AnCom Light/ZigBee (далее – система)4   |
| 1.2 A                  | дресный уровень управления. Внешние ZigBee-модемы AnCom RZ/L5        |
| 1.2.1                  | Особенности использования                                            |
| 1.2.2                  | Исполнение и возможности СИУ модемов AnCom RZ/L5                     |
| 1.3 A                  | дресный уровень управления. Встраиваемые ZigBee-модули AnCom         |
| RZ/M – для про         | изводителей светильников7                                            |
| 1.3.1                  | Возможности встраиваемого модуля7                                    |
| 1.3.2                  | Список дополнительных компонентов для встраивания в светильник       |
| ZigBee-модул           | ля AnCom RZ/M                                                        |
| 1.4 А<br>ZigBee-молемы | АпСот RZ/В 10                                                        |
| 1.4.1                  | Возможности СИУ «2TC» молема RZ/B X01 /50410                         |
| 1.4.2                  | Исполнение                                                           |
| 1.5 3                  | ональный уровень управления. Контроллер AnCom MC/L11                 |
| 1.5.1                  | Возможности Контроллера11                                            |
| 1.5.2                  | Интерфейсы. Определяются Вариантом исполнения контроллера12          |
| 1.5.3                  | Исполнение контроллера                                               |
| 1.5.4                  | Условия эксплуатации и показатели надежности контроллера13           |
| 1.6 A                  | дресный уровень управления. Точка входа контроллера в ZigBee сеть -  |
| модем-координа         | atop AnCom RZ/B14                                                    |
| 1.6.1                  | Подключение к контроллеру14                                          |
| 1.6.2                  | Исполнение                                                           |
| 1.7 Д                  | испетчерский уровень управления – браузер14                          |
| 1.7.1                  | Возможности Диспетчера и Администратора14                            |
| 2 Поряд                | ок развертывания системы15                                           |
| 2.1 M                  | нсталляция светильников (нижний уровень управления)15                |
| 2.1.1                  | Сетевая настройка модуля AnCom RZ/М или модема AnCom RZ/L15          |
| 2.1.2                  | Подключения к драйверу светильника                                   |
| 2.1.3                  | Ретрансляция                                                         |
| 2.2 1                  | одключение дискретных датчиков                                       |
| 2.2.1                  | К Внешним модемам AnCom KZ/B1/                                       |
| 2.2.2                  | К Контроллеру Ансони MC/L. $1/$                                      |
| 2.5 M                  | Контроллера МС/L. зональный уровень управления                       |
| 2.3.1                  | ZigBae Money (Koophulatop): Touka pyona Koutponnepa p ZigBae cett 18 |
| 2.3.2<br>2 4 V         | Гисталляния автоматизированного рабочего места (APM) лиспетиера 19   |
| 2.4 1                  | Автоматизированное рабочее место 19                                  |
| 2.4.2                  | Сетевые настройки компьютера или шлюза: доступ лиспетчера к          |
| Контроллеру            | по интерфейсу Ethernet                                               |
| 2.4.3                  | Вход в систему: доступ диспетчера к Контроллеру по интерфейсу        |
| Ethernet               |                                                                      |
| 3 Настр                | ойка и управление                                                    |

#### ИЭ 4210-071-11438828-13

| 3.1              | Система                                                            |
|------------------|--------------------------------------------------------------------|
| 3.2              | Светильники                                                        |
| 3.3              | Расписание                                                         |
| 3.4              | Датчики                                                            |
| 3.5              | Таблица Приоритетов (только настройка)                             |
| 3.6              | Таблица Приоритетов                                                |
| 3.7              | Счетчики (в следующих версиях прошивки Контроллера)                |
| 4 Мон            | иторинг                                                            |
| 4.1<br>разделах) | Таблица Приоритетов (Мониторинг и Настройка – в соответствующих 30 |
| 4.1.1            | И Управляющее слово                                                |
| 4.1.2            | 2 Таблица Приоритетов                                              |
| 4.2              | Светильники                                                        |
| 4.3              | Энергопотребление (в следующих версиях прошивки Контроллера)36     |
| 4.4              | Журнал (в следующих версиях прошивки Контроллера)36                |
| 4.5              | Помощь                                                             |
| 4.5.             | Инструкция                                                         |
| 4.6              | Перепрошивка Контроллера                                           |
| 4.6.<br>прошивки | Вход в загрузчик Контроллера AnCom MC/L для заливки новой          |
| 5 ПРИ            | ИЛОЖЕНИЕ                                                           |
| 5.1              | Формат E-mail отчетов                                              |
| 5.1.1            | Контроль состояния светильников                                    |
| 5.1.2            | 2 Наступление События                                              |
| 5.1.3            | 3 Наступление События «Открытие двери»                             |

# 1 Общие сведения

# 1.1 Состав Информационной системы AnCom Light/ZigBee (далее – система)

| Элемент                                                                                                    | Описание                                                                                                    | Комментарий                                                                                                    |
|----------------------------------------------------------------------------------------------------|----------------------------------------------------------------------------------------------------|----------------------------------------------------------------------------------------------------|
| Назначение                                                                                                    | централизованное управление<br>системами промышленного,<br>уличного или архитектурного<br>освещения.                                                                                                    | Управление светодиодными<br>светильниками (далее<br>Светильники) со встроенными<br>ZigBee модулями AnCom RZ/M.<br>Либо управление Светильниками<br>через внешние IP65 модемы<br>AnCom RZ/L в вариантах<br>исполнения<br>RZ/L 503 /A05 /10V /R20K<br>RZ/L503 /B05 /12V<br>RZ/L503 /C05 /5V /PWM |
| Адресный уровень управления –<br>встроенные в светодиодные<br>светильники ZigBee-модули<br>AnCom RZ/M.<br>Либо внешние IP65 модемы<br>AnCom RZ/L в вариантах<br>исполнения<br>RZ/L 503 /A05 /10V /R20K<br>RZ/L503 /B05 /12V<br>RZ/L503 /C05 /5V /PWM | <ul> <li>осуществляют<br/>непосредственное управление<br/>включением и уровнем<br/>Яркости Светильников<br/>(диммирование);</li> <li>обеспечивают канал связи<br/>с управляющим Зональным<br/>контроллером AnCom MC/L<br/>(далее – Контроллер).</li> </ul>                                                                                                    | Светильники разделены на Зоны.<br>Количество Светильников в Зоне<br>– до 64 шт.<br>Каждая Зона работает в своей<br>сети ZigBee и управляется своим<br>Контроллером.                                                                                                    |
| Зональный уровень управления –<br><mark>Контроллер</mark> AnCom MC/L                                                                                                    | Светильники в Зоне<br>объединяются в Группы (от 1 до<br>16).<br>Контроллером осуществляется<br>групповое управление<br>(включением и уровнем Яркости)<br>Группами Светильников по<br>радиоканалу, а также Фазами<br>А,В,С (вкл./выкл. контакторов)<br>через свои выходы «открытый<br>коллектор» (и промежуточные<br>реле) при наступлении Событий:<br>• Ручное управление – по<br>командам Диспетчера через<br>Web-интерфейс Контроллера;<br>• Изменение состояния<br>дискретного датчика<br>(освещенности, движения,<br>сигнализации);<br>• Встроенное в Контроллер<br>Расписание. | Точкой входа для Контроллера в<br>ZigBee сеть служит<br>подключаемый к нему ZigBee<br>модем-координатор AnCom RZ/B<br>в вариантах исполнения<br>RZ/B X32/ 504 /GND /FC.                                                                                                    |
| Диспетчерский уровень<br>управления – браузер                                                                                                    | IE, Opera, Mozilla, <u>Chrome</u> , Safari<br>Через формируемый<br>контроллером Web-интерфейс.                                                                                                    | Доступ Диспетчера к Web-интерфейсу<br>Контроллера обеспечивается через<br>интерфейс Ethernet.<br>Возможно использование шлюзов<br>в WAN, LAN, 3G, Wi-Fi и т.п.                                                                                                    |

### 1.2 Адресный уровень управления. Внешние ZigBee-модемы AnCom RZ/L

### 1.2.1 Особенности использования

| Возможность               | Описание                                                         | Комментарий                                                                                                    |
|---------------------------|------------------------------------------------------------------|----------------------------------------------------------------------------------------------------|
| Особенности использования | Предназначен для подключения к<br>входам управления Светильника. | Модемы в корпусах с защитой<br>IP65 и выше предназначены к<br>креплению непосредственно на<br>корпус светильника. |

# 1.2.2 Исполнение и возможности СИУ<sup>1</sup> модемов AnCom RZ/L

|                                         | Тип Системы измерения и управления (СИУ)                                                                                                    |                     |                                                                                                    |  |
|-----------------------------------------|----------------------------------------------------------------------------------------------------|---------------------|----------------------------------------------------------------------------------------------------|--|
| Возможность                             | N                                                                                                    | модема AnCom RZ/L   |                                                                                                    |  |
|                                         | 503/A05 /10V /R20K                                                                                                    | 503 /B05 /12V       | 503 /C05 /5V /PWM                                                                                                    |  |
|                                         | Включение / выключение Свети                                                                                                    | ильника через релей | ный выход модема.                                                                                                    |  |
| Управление<br><mark>Светильником</mark> | Изменение <mark>Яркости</mark><br>Светильника через<br>встроенный в модем<br>управляемый потенциометр.<br>Формирование управляющего<br>сигнала на вход диммера:<br>• по сопротивлению<br>(по умолчанию 20К);<br>• аналоговый 010В.                                                                         | _                   | Изменение <mark>Яркости</mark><br>Светильника через ШИМ<br>выход модема.<br>ТТЛ выход в 5В логике:<br>U = 5 B, Imax = 10 мА.<br>Частота<br>оговаривается при заказе, по<br>умолчанию – 1000 Гц. |  |
| Схема подключения                       | Защитное заземление с клеммой<br>для крепления на корпус светильника<br>Серкон для ввода модема в сеть<br>(поднесите магнит к боковой<br>этикетке, а затем уберите его)                                                                                                    |                     |                                                                                                    |  |
| Внешняя антенна                         | Внутренний RP-SMA соединитель со штыревой частью разъема для внешней антенны. Антенна подключается через гермоввод. Внимание! Перед снятием крышки модема ослабить гайку гермоввода антенны. Требования к антенне: 2,4 ГГц, RP-SMA-F, диаграмма направленности в горизонтальной плоскости 360° (круговая). |                     |                                                                                                    |  |
| 🛨 in                                    | Защитное заземление (вход).                                                                                                    |                     |                                                                                                    |  |
| <br>out                                 | Защитное заземление с клеммой для крепления на корпус светильника.                                                                                                    |                     |                                                                                                    |  |
| N_in                                    | Нейтраль (вход).                                                                                                    |                     |                                                                                                    |  |
| N_out                                   | Нейтраль светильника.                                                                                                    |                     |                                                                                                    |  |
| L_in                                    | Фаза (вход) и Фаза светильника                                                                                                    | a.                  |                                                                                                    |  |
| L_out                                   | При получении команды на уровень яркости менее 10 %, реле размыкает фазы:<br>входного кабеля питания и светильника, что приводит к выключению<br>Светильника.                                                                                                    |                     |                                                                                                    |  |

<sup>&</sup>lt;sup>1</sup> Система измерения и управления

\_\_\_\_\_

|                                                                                   | Тип Системы измерения и управления (СИУ)                                                                                          |                                                            |                                                                                                    |
|-----------------------------------------------------------------------------------|----------------------------------------------------------------------------------------------------|------------------------------------------------------------|----------------------------------------------------------------------------------------------------|
| Возможность                                                                       | N                                                                                                    | иодема AnCom RZ/                                           | L                                                                                                    |
|                                                                                   | 503/A05 /10V /R20K                                                                                                    | 503 /B05 /12V                                              | 503 /C05 /5V /PWM                                                                                             |
|                                                                                   | Управле                                                                                                    | ние                                                        | 1                                                                                                    |
| VCC_ISO                                                                           | Выход +10В. Формирование<br>потенциала =10 В, который<br>будет изменяться цифровым<br>потенциометром.                             | <b>Выход +12 В</b> .<br>Запитка<br>внешнего реле<br>=12 В. | Выход +5 В.                                                                                                   |
|                                                                                   | POT_A                                                                                                    |                                                            | VCC R                                                                                                    |
| POT_A<br>/VCC_R                                                                   | Потенциометр – A terminal.<br>Подать на A terminal<br>напряжение +10 В с диммера<br>или с модема (контакт №3).                    | _                                                          | Резистор внутренний.                                                                                          |
|                                                                                   | POT_W                                                                                                    |                                                            | PWM_OC                                                                                                    |
| POT_W<br>/PWM_OC                                                                  | Потенциометр – W (wiper).<br>Подключить к аналоговому<br>010 В входу управления<br>диммера.                                       | -                                                          | Выход «открытый<br>коллектор».                                                                                |
| GND_ISO                                                                           | Потенциометр – В terminal,<br>GND (земля). Подключить к<br>земле диммера.                                                         | <b>GND</b> (земля).                                        | <b>GND</b> (земля).                                                                                           |
| Комментарий                                                                       |                                                                                                    |                                                            | Для ШИМ-входа,<br>совместимого с 5В-логикой,<br>контакты VCC_R и<br>PWM_OC замкнуты через<br>внешний джампер. |
| Шаг плавного<br>изменения <mark>Яркости</mark>                                    | Со скоростью 1 шаг/сек. будет осуществляться переход на новый уровень<br>Яркости. «Длина» шага задается в диапазоне 1255 (0100%). |                                                            |                                                                                                    |
| Режим работы при<br>отсутствии<br>управляющих команд<br>со стороны<br>Контроллера | <mark>Яркость</mark> 100% / Включен – отсутствие связи более 5 мин.                                                               |                                                            |                                                                                                    |
| Режим работы по<br>включению первичного<br>питания                                | <mark>Яркость</mark> 50% / Включен – до установления связи с Контроллером.                                                        |                                                            |                                                                                                    |
| Уникальные<br>идентификаторы<br>ZigBee-модема                                     | Для автоматизации процесса развертывания сети, реализации индивидуального и<br>группового управления.                             |                                                            |                                                                                                    |
| Чтение состояний<br><mark>Светильника</mark>                                      | -                                                                                                    | _                                                          | -                                                                                                    |
| Встроенный адаптер первичного питания                                             | ~ 85-264 B, = 110-370 B.                                                                                                    |                                                            |                                                                                                    |
|                                                                                   | IP65 (115х65х40 мм).                                                                                                    |                                                            |                                                                                                    |
| Пластмассовый корпус                                                              | Длина гермовводов по бокам корпуса и антенного гермоввода 30 мм.                                                                  |                                                            |                                                                                                    |
|                                                                                   | Mode – режим. Инликатор расп                                                                                                    | оложен внутри корг                                         | іуса.                                                                                                    |
| Светодиодная                                                                      | После регистрации в сети – мигает «Красный» 2 раза/с                                                                              |                                                            |                                                                                                    |
| индикация                                                                         | «Красный» статично – инициализация молема в сети                                                                                  |                                                            |                                                                                                    |
| Рабочий лиапазон                                                                  |                                                                                                    |                                                            |                                                                                                    |
| температур                                                                        | Влажность до 85 при 25°С.                                                                                                    |                                                            |                                                                                                    |
| Bec                                                                               | 0,23 кг.                                                                                                    |                                                            |                                                                                                    |

# 1.3 Адресный уровень управления. Встраиваемые ZigBee-модули AnCom RZ/M – для производителей светильников

#### 1.3.1 Возможности встраиваемого модуля

| Возможность                                                                 | Описание                                                                                                    | Комментарий                                                                                                    |
|-----------------------------------------------------------------------------|----------------------------------------------------------------------------------------------------|----------------------------------------------------------------------------------------------------|
| Беспроводное управление<br><mark>Яркостью</mark> светильника                | Через цифровой потенциометр,<br>подключение по SPI интерфейсу<br>(значения от 0 до 255).                    | Цифровой         потенциометр           подключается         к           соответствующему         входу           управления диммера:         по сопротивлению;           • по аналоговому выходу 0-10 В.         0-10 В. |
| Шаг плавного изменения Яркости                                              | Со скоростью 1 шаг/сек. будет<br>осуществляться переход на новый<br>уровень Яркости.                        | «Длина» шага задается в диапазоне 1255 (0100%).                                                                                                    |
| Формирование релейного сигнала                                              | Отключение первичного питания<br>драйвера при уменьшении<br><mark>Яркости</mark> менее 10%.                 | Для драйверов, не поддерживающих стабильную работу в диапазоне 0%100%.                                                                                                    |
| Режим работы при отсутствии<br>управляющих команд со стороны<br>Контроллера | <mark>Яркость</mark> 100%                                                                                   | Отсутствие связи более 5 мин.                                                                                                    |
| Режим работы по включению первичного питания                                | <mark>Яркость</mark> 50%                                                                                    | До установления связи с<br>Контроллером.                                                                                                    |
| Уникальные идентификаторы<br>ZigBee-модулей                                 | Для автоматизации процесса<br>развертывания сети, реализации<br>индивидуального и группового<br>управления. |                                                                                                    |
| Чтение состояний светильника –<br>измерение                                 | <ul> <li>температуры;</li> <li>напряжения на блоке светодиодов;</li> <li>тока через светодиоды.</li> </ul>  | По согласованию с<br>производителем Светильников.                                                                                                    |
| Рабочий в широком диапазоне температур                                      | -40+85C°.                                                                                                   | Влажность до 85 при 25°С.                                                                                                    |

# 1.3.2 Список дополнительных компонентов для встраивания в светильник ZigBee-модуля AnCom RZ/M

Приведенная таблица оговаривает, какие из узлов электрической схемы модема AnCom RZ/L 503/ X05 /XX /XXX (высылается при приобретении модуля AnCom RZ/M) обязательны для поддержки работы ZigBee-модуля AnCom RZ/M, а какие – опциональны.

| Узел                                                                                                    | Назначение                                                                                                    | Ориентировочная стоимость     |
|----------------------------------------------------------------------------------------------------|----------------------------------------------------------------------------------------------------|-------------------------------|
|                                                                                                    | ОБЯЗАТЕ ЛЬНЫЕ УЗЛЫ                                                                                                    | (при самостоятельной закупке) |
| <b>ХВР24ВZ7UITВ</b><br>ZigBee-модуль AnCom RZ/M                                                                                                    | Модуль беспроводного управления<br><mark>Яркостью</mark> Светильника (через<br>цифровой потенциометр,<br>полключение по SPI интерфейсу)                                                                            | Здесь и далее – по запросу.   |
| Ехt Antenna<br>Антенна 2,4 ГГц штыревая<br>RP-SMA (female) и разъем<br>RP-SMA (male), ВЧ кабель<br>соединительный между<br>разъемами RP-SMA (female) и<br>RP-SMA (male). | Антенный разъем RP-SMA для<br>подключения внешней антенны<br>монтируется на драйвер и выводится<br>за корпус Светильника – для<br>крепления штыревой антенны<br>(например, ANT 2.4 BY-2400-02)<br>снаружи корпуса. |                               |
| <b>D Potentiometer</b><br>Цифровой потенциометр                                                                                                    | <ul> <li>Подключается к соответствующему входу управления диммера:</li> <li>по сопротивлению (по умолчанию 20К);</li> <li>по аналоговому выходу 0-10 В (требуются дополнительные =10 В).</li> </ul>                |                               |
| Power Supply<br>Преобразователь питания                                                                                                    | Преобразователь AC220V -> DC12V<br>(питание аналоговой части<br>D Potentiometer).<br>Преобразователь DC12V -> DC3.3V<br>(питание узлов XBP24BZ7UITB и<br>цифровой части D Potentiometer).                          |                               |
|                                                                                                    |                                                                                                    |                               |
|                                                                                                    | ОПЦИОНАЛЬНЫЕ УЗЛЫ                                                                                                    |                               |
| <b>Relay 10%</b><br>Реле                                                                                                    | Реле включения/выключения питания<br>Светильника при уровне <mark>Яркости</mark> менее<br>10%.                                                                                                    |                               |
| TechnologicalRS-232TTLLevelТехнологический порт                                                                                                    | Программирование узла<br><b>XBP24BZ7UITB</b> .                                                                                                    |                               |
| <b>DIN / DOUT LED</b><br>Светодиодный индикатор                                                                                                    | Индикация прохождения данных Rx/Tx (при программировании узла <b>XBP24BZ7UITB</b> ).                                                                                                    |                               |
| <b>MODE/LEVEL LED</b><br>Светодиодный индикатор                                                                                                    | Индикация режима работы и уровня<br>сигнала.                                                                                                    |                               |
| TechnologicalPROGRAMMING FSТехнологический порт для<br>программирования FSExt ConnectorСоединитель для разъемного<br>подключения                                         | Не требуется (актуален только для корпусных модемов).                                                                                                    |                               |

| Узел                                   | Назначение                                                              | Ориентировочная стоимость       |  |
|----------------------------------------|-------------------------------------------------------------------------|---------------------------------|--|
|                                        |                                                                         | (iph camberowiesibnon sakylike) |  |
| ОППИОНА ЛЬНЫЕ УЗЛЫ                     |                                                                         |                                 |  |
| (требуются при управлен                | ии яркостью светильника через анало                                     | говый вход диммера 0-10 В)      |  |
| p12V->VCC_10V_ISO                      | Формирование потенциала =10В,                                           |                                 |  |
| (p12V_ISO->VCC_10V_ISO)                | который будет изменяться цифровым                                       |                                 |  |
| Стабилизатор LDO                       | потенциометром.                                                         |                                 |  |
|                                        | p12V берется с узла Power Supply                                        |                                 |  |
|                                        | (либо <b>p12V_ISO</b> берется с узла <b>p12V-&gt;p12V_ISO</b> ).        |                                 |  |
| при отсутствии в диммере               | гальванической развязки аналоговы                                       | х входов управления 010 В       |  |
| D Isolators                            |                                                                         |                                 |  |
| Гальваническая развязка интерфейса SPI |                                                                         |                                 |  |
| p12V->p12V_ISO                         | p12V берется с узла Power Supply                                        |                                 |  |
| Гальваническая развязка<br>питания     |                                                                         |                                 |  |
| p12V_ISO->VCC_3.3V_ISO                 | Формирование питающего                                                  |                                 |  |
| Стабилизатор LDO                       | напряжения =3,3В для узлов <b>D Isolators</b> и цифровой части <b>D</b> |                                 |  |
|                                        | Potentiometer.                                                          |                                 |  |
|                                        |                                                                         |                                 |  |
| ОПЦИОНА                                | альные узлы, не приведенны                                              | Е НА СХЕМЕ                      |  |
| Measure t of radiator                  | Требование: схема диммирования                                          |                                 |  |
| Измерение температуры                  | Светильника должна иметь общую<br>землю с землей узпа                   |                                 |  |
| радиатора<br>Monguro Lion LED Lomn     | XBP24BZ7UITB.                                                           |                                 |  |
|                                        |                                                                         |                                 |  |
| напряжения DC на массиве               | Задача узлов сводится к приведению                                      |                                 |  |
| светодиодов                            | значений параметров t, U, I к                                           |                                 |  |
| Measure I on LED Lamp                  | dualiasony 01,2 D.                                                      |                                 |  |
| Измерение тока светодиодов             | Измеренное на аналоговых вхолах                                         |                                 |  |
|                                        | узла <b>ХВР24ВZ7UITВ</b> напряжение                                     |                                 |  |
|                                        | 01,2 В пересчитывается                                                  |                                 |  |
|                                        | контроллером AnCom MC/L в значения t. U. I:                             |                                 |  |
|                                        | • U – через формулу                                                     |                                 |  |
|                                        | пересчета;                                                              |                                 |  |
|                                        | • t, I – через таблицы нересиета (формируются                           |                                 |  |
|                                        | производителем светильников на                                          |                                 |  |
|                                        | основе экспериментальных                                                |                                 |  |
|                                        | исследований).                                                          |                                 |  |
| Analog Switches                        | Переключения измеряемых величин                                         |                                 |  |
| Аналоговые коммутаторы                 | трех параметров t, U, I.                                                |                                 |  |
|                                        | При измерении двух и менее<br>параметров – не требуется.                |                                 |  |

# 1.4 Адресный уровень управления. Подключение дискретных датчиков через ZigBee-модемы AnCom RZ/B

| Возможность      | Описание                                            | Комментарий               |
|------------------|-----------------------------------------------------|---------------------------|
| 504 /GND /FC     | Два дискретных входа типа FC –<br>"Сухие Контакты". | + Один выход GND.         |
| 504 /12V /FC     | Два дискретных входа типа FC –<br>"Сухие Контакты". | + Один выход +12V, ≤60mA. |
| 504 /12V /4-20mA | Два токовых дискретных входа<br>"4-20mA".           | + Один выход +12V, ≤60mA. |

#### 1.4.1 Возможности СИУ «2ТС» модема RZ/B X01 /504

#### 1.4.2 Исполнение

| Параметр                    | Описание                                       | Комментарий                                                                                                    |
|-----------------------------|------------------------------------------------|----------------------------------------------------------------------------------------------------|
| Рабочий диапазон температур | -40+70C°                                       | Влажность до 85 при 25°С.                                                                                                    |
| Степень защиты              | IP40                                           | При уличном размещении, модем необходимо устанавливать в герметичный шкаф.                                                                                          |
| Внешняя антенна             | Требуется антенна 2,4 ГГц, разъем<br>RP-SMA-F. | Опционально.<br>При установке модема в<br>металлический шкаф,<br>рекомендуется использование<br>выносной антенны-шайбы с<br>креплением под винт на крышку<br>шкафа. |

# 1.5 Зональный уровень управления. Контроллер AnCom MC/L

## 1.5.1 Возможности Контроллера

| Возможность                                                                                                    | Описание                                                                                                    | Комментарий                                                                                                    |
|----------------------------------------------------------------------------------------------------|----------------------------------------------------------------------------------------------------|----------------------------------------------------------------------------------------------------|
| Самостоятельное формирование и<br>выдача управляющих сигналов:<br>вкл./выкл. и уровень <mark>Яркости<br/>Групп Светильников</mark> (по<br>радиоканалу), а также вкл./выкл. | Приоритеты Событий задаются в<br>настройках Контроллера.<br>Настройка, управление и<br>мониторинг состояния системы                                                                                                    | Отправка <mark>E-mail отчетов</mark> о<br>наступлении События на<br>указанные адреса,<br>журналирование Событий.<br>В частном случае реализуется                                                                                                    |
| чаз А,В,С (через свой выходы<br>«открытый коллектор» и<br>промежуточные реле) при<br>наступлении Событий:                                                                  | (наступление Событий и<br>состояния Светильников) – через<br>Web-интерфейс.                                                                                                    | индивидуальное управление<br>каждым Светильником отдельно –<br>при условии «1 Светильник в<br>Группе».                                                                                                    |
| • Ручное управление                                                                                                    | Администратором через Web-<br>интерфейс.                                                                                                    |                                                                                                    |
| <ul> <li>Изменение состояния<br/>дискретного датчика</li> </ul>                                                                                                    | Поддержка 14 дискретных<br>датчиков:<br>• 12 датчиков,<br>подключаемых к внешним<br>ZigBee-модемам AnCom RZ/B;<br>• 1 датчик + 1<br>дополнительный датчик<br>«Открытия двери»,<br>подключаемые к Контроллеру.                                           | Настраиваются Тайм-ауты на<br>Срабатывание датчика и его<br>возвращение в Исходное<br>состояние.                                                                                                    |
| • <mark>Событие Расписания</mark>                                                                                                    | До четырех Событий в Сутки для<br>каждой Группы Светильников<br>(уровень Яркости) и фаз А, В, С<br>(вкл./выкл.):<br>• Восход - Δ, мин;<br>• Восход + Δ, мин;<br>• Заход - Δ, мин;<br>• Заход + Δ, мин.                                                  | В рамках каждой Группы можно<br>создать до четырех Расписаний:<br>рабочие, выходные, праздничные<br>и особые дни.<br>Привязка к часовому поясу<br>местности.<br>Встроенные часы реального<br>времени с коррекцией по SNTP <sup>2</sup> .<br>Питание часов при<br>кратковременных пропаданиях<br>первичного питания контроллера<br>обеспечивается встроенным<br>ионистором. |
| Мониторинг состояния<br><mark>Светильников</mark>                                                                                                    | <ul> <li>Яркость;</li> <li>Включен / выключен;</li> <li>Наличие связи с ZigBee<br/>модулем Светильника;</li> <li>Контроль состояния<br/>Светильников (выход<br/>значения напряжения, тока<br/>или температуры за<br/>установленные пределы).</li> </ul> | Контроль состояния<br>Светильников и отправка E-mail<br>отчета о возникновении<br>Аварийного события – по<br>согласованию с производителем<br>Светильников.                                                                                                    |

 $<sup>^2</sup>$  Simple Network Time Protocol – протокол синхронизации времени по компьютерной сети.

1.5.2 Интерфейсы. Определяются Вариантом исполнения контроллера

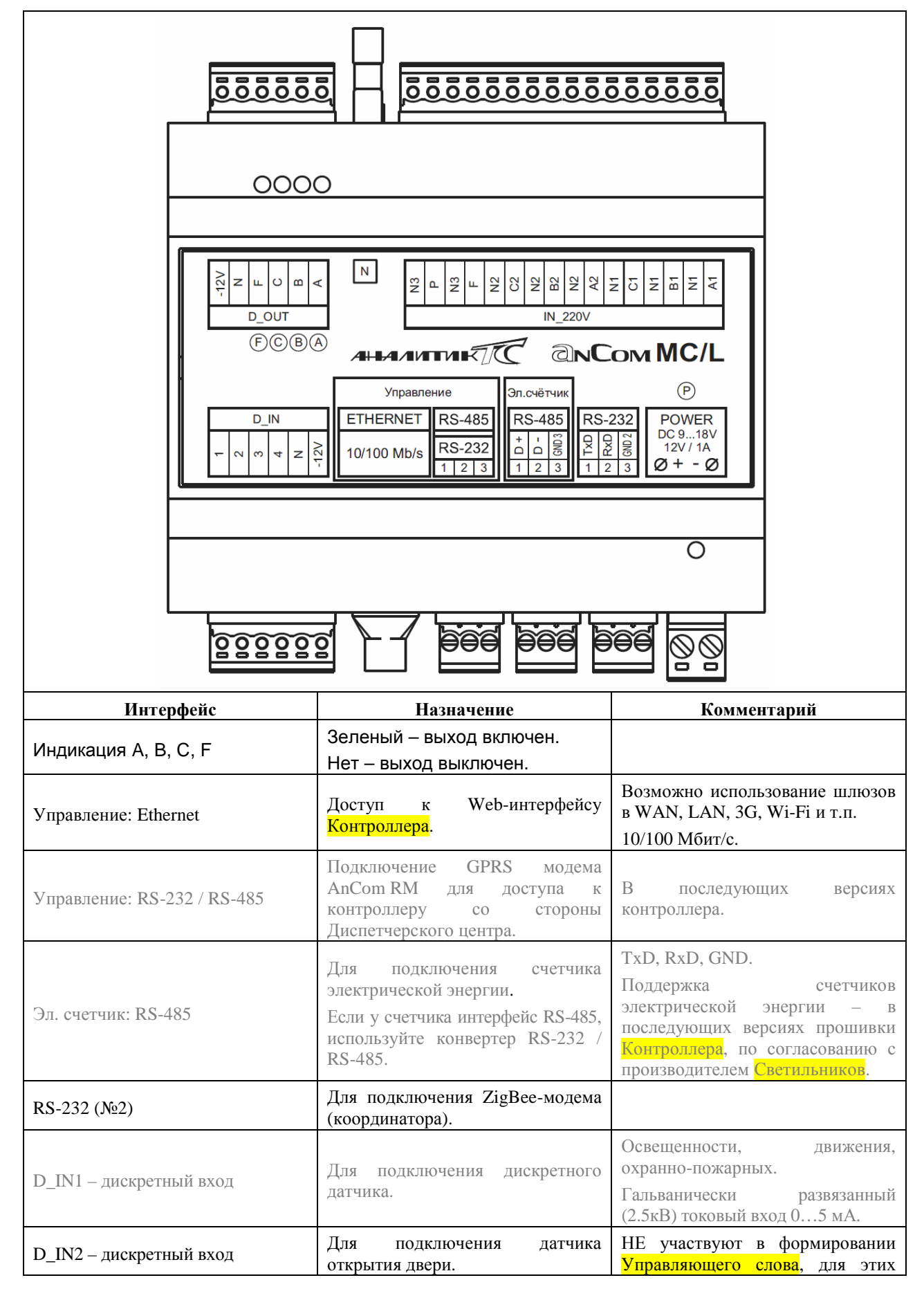

| IN3, IN4 – дискретные вход                                  | Резерв.                                                                      | датчиков НЕ настраивается<br>пользователем Реакция на<br>срабатывание.<br>Гальванически развязанный<br>(2.5кВ) токовый вход 05 мА. |
|-------------------------------------------------------------|------------------------------------------------------------------------------|----------------------------------------------------------------------------------------------------|
| D_IN_N                                                      | Источник +12 В.                                                              | Для питания дискретных                                                                                                    |
| D_IN-12V                                                    | Земля (GND) источника питания.                                               | датчиков.                                                                                                    |
| D_OUT_A, D_OUT_B, D_OUT_C<br>– выходы «открытый коллектор». | Для управления Фазами<br>(контакторами) А, В, С<br>через промежуточные реле. | Пофазное управление освещением.                                                                                                    |
| D_OUT_F – выход «открытый коллектор»                        | Резерв.                                                                      |                                                                                                    |
| D_OUT_N                                                     | Источник +12 В.                                                              | Π                                                                                                    |
| D_OUT-12V                                                   | Земля (GND) источника питания.                                               | для питания внешних реле.                                                                                                    |
| POWER DC 918 V<br>12V / 1 A                                 | Подключение к источнику питания.                                             |                                                                                                    |

#### 1.5.3 Исполнение контроллера

| Характеристика              | Описание      | Комментарий               |
|-----------------------------|---------------|---------------------------|
| Питание                     | =12 B.        |                           |
| Рабочий диапазон температур | -40+70C°      | Влажность до 85 при 25°С. |
| Пластмассовый корпус        | 105*86*60 мм. |                           |
| Степень защиты              | IP40          |                           |
| Крепление                   | на DIN-рейку. |                           |

#### 1.5.4 Условия эксплуатации и показатели надежности контроллера

| Характеристика                                               | Описание                        | Комментарий                                  |
|--------------------------------------------------------------|---------------------------------|----------------------------------------------|
| Условия эксплуатации.                                        | В рабочем диапазоне температур. | Не превышая предельный уровень<br>влажности. |
| Показатели надежности                                        |                                 |                                              |
| <ul> <li>продолжительность<br/>непрерывной работы</li> </ul> | Не ограничена.                  |                                              |
| <ul> <li>наработка на отказ</li> </ul>                       | Не менее 50000 часов.           |                                              |
| <ul> <li>средний срок службы</li> </ul>                      | Не менее 10 лет.                |                                              |

# 1.6 Адресный уровень управления. Точка входа контроллера в ZigBee сеть - модем-координатор AnCom RZ/B

| Интерфейс | Описание  | Комментарий                     |
|-----------|-----------|---------------------------------|
|           | • 1 – TxD | Ответная часть 15EDGK-3.5-06 (с |
| RS-232    | • 2 – RxD | креплением провода под винт)    |
|           | • 3 – GND | входит в комплект поставки.     |

#### 1.6.1 Подключение к контроллеру

#### 1.6.2 Исполнение

| Параметр                    | Описание                                       | Комментарий               |
|-----------------------------|------------------------------------------------|---------------------------|
| Рабочий диапазон температур | -40+70C°                                       | Влажность до 85 при 25°С. |
| Внешняя антенна             | Требуется антенна 2,4 ГГц, разъем<br>RP-SMA-F. | Опционально.              |

## 1.7 Диспетчерский уровень управления – браузер

| Характеристика | Описание                                                                                        | Комментарий |
|----------------|-------------------------------------------------------------------------------------------------|-------------|
| Диспетчер      | <ul> <li>Мониторинг состояния<br/>Светильников.</li> </ul>                                      |             |
| Администратор  | <ul> <li>Мониторинг состояния</li> <li>Светильников;</li> <li>Настройка Контроллера:</li> </ul> |             |
|                | <ul> <li>Ручное управление.</li> </ul>                                                          |             |

#### 1.7.1 Возможности Диспетчера и Администратора

# 2 Порядок развертывания системы

## 2.1 Инсталляция светильников (нижний уровень управления)

#### 2.1.1 Сетевая настройка модуля AnCom RZ/М или модема AnCom RZ/L

| Настройка                    | Описание                                                                                                    | Комментарий                                                                                                    |
|------------------------------|----------------------------------------------------------------------------------------------------|----------------------------------------------------------------------------------------------------|
| ZigBee-модуля AnCom RZ/M     | Осуществляется на заводе-<br>изготовителе – при отгрузки<br>системы.                                                                                                    | Ввод новых модулей в сеть<br>ZigBee осуществляется<br>самостоятельно – через узел<br>Technological RS-232 TTL Level<br>(технологический порт).<br>Подключение к ПК – через<br>Конвертер AnCom USB<br>/RS-232TTL или аналогичный.<br>При создании Светильника,<br>производитель может подключить<br>к ZigBee-модулю AnComRZ/M<br>кнопку, по нажатию которой<br>Светильник получит сетевые<br>настройки сети, находящейся в<br>зоне его видимости.                                                                                                    |
| или ZigBee-модема AnCom RZ/L | Осуществляется на заводе-<br>изготовителе при отгрузке<br>модемов.<br>При поднесении магнита к<br>боковой этикетке на корпусе<br>ZigBee-модема AnCom RZ/L,<br>сработает геркон и модем получит<br>сетевые настройки сети,<br>находящейся в зоне его<br>видимости.<br>«Координатор» сети должен быть<br>включен. | Внимание! При повторном<br>замыкании геркона – уже после<br>ввода Светильника в<br>конфигурацию Контроллера, его<br>сетевой адрес изменится.<br>Необходимо заново обнаружить<br>все Светильники в Контроллере.<br>Для ранних модификаций<br>модемов AnCom RZ/L:<br>1. Снять крышку корпуса,<br>подключить модем к<br>компьютеру через Конвертер<br>AnCom USB /RS-232TTL.<br>2. Подключиться к модему<br>терминалом (например<br>встроенным в утилиту XCTU):<br>+++<br>atbp ←<br>3. Подключиться к модему<br>утилитой XBee_View (9600,<br>☑API): Прочитать,<br>Восстановить сетевые настройки<br>(предварительно Сохранив их с<br>любого модема в сети),<br>Прочитать. |

## 2.1.2 Подключения к драйверу светильника

| Настройка                    | Описание                                                                                                    | Комментарий                                                                                                    |
|------------------------------|----------------------------------------------------------------------------------------------------|----------------------------------------------------------------------------------------------------|
| ZigBee-модуля AnCom RZ/M     | А также всех необходимых комплектующих производится производителем Светильника самостоятельно – согласно собственной разработке. | Определяется особенностями<br>схемы драйвера, а также<br>дополнительными компонентами,<br>используемыми для встраивания в<br>светильник ZigBee-модуля<br>AnCom RZ/M. |
| или ZigBee-модема AnCom RZ/L | См. п. 1.2.2 Исполнение и<br>AnCom RZ/L                                                                                          | возможности СИУ модемов                                                                                                    |
|                              | Положение антенны в пространстве<br>диаграмму направленности в горизс                                                            | должно обеспечивать круговую онтальной плоскости.                                                                                                    |

# 2.1.3 Ретрансляция

| Настройка                                                                 | Описание                                                                                                    | Комментарий                                                                                                    |
|---------------------------------------------------------------------------|----------------------------------------------------------------------------------------------------|----------------------------------------------------------------------------------------------------|
| Средствами ZigBee-модулей<br>AnCom RZ/M или модемов<br>AnCom RZ/L         | Осуществляется автоматически.                                                                                                    | Если удаленный от модема-<br>координатора ZigBee-модуль<br>(Светильник) или модем не видит<br>его напрямую, данные пойдут<br>через соседние ZigBee-модули<br>(Светильники) или модемы.                |
| С помощью дополнительного<br>модема-маршрутизатора<br>AnCom RZ/B X01 /504 | Осуществляется автоматически.<br>Маршрутизатор, координатор и<br>ZigBee-модули (или модемы)<br>должны находиться одной ZigBee<br>сети. | Устанавливается между ZigBee-<br>модулем (Светильник) или<br>модемом, который не видит ни<br>одного из соседних – между ним и<br>ближайшим соседним ZigBee-<br>модулем (Светильником) или<br>модемом. |

# 2.2 Подключение дискретных датчиков

#### 2.2.1 К внешним модемам AnCom RZ/B

| Возможность                                   | Описание                                                                                                    | Комментарий                                                                                                    |
|-----------------------------------------------|----------------------------------------------------------------------------------------------------|----------------------------------------------------------------------------------------------------|
| Описание монтажа и сетевых<br>настроек модема | В соответствии с РЭ на беспроводное<br>устройство передачи данных (ZigBee-<br>модем) AnCom RZ<br><u>http://www.analytic.ru/products/35/soft/</u> .<br>Настроить модем на работу в сети<br>модема-координатора. | Сетевые настройки модема –<br>через утилиту XBeeView.<br>Дополнительно через утилиту<br>XBeeView установить флаг<br>(вкл.) для параметра Digital IO<br>Change Detection (оповещение об<br>изменении состояния цифровых<br>входов).<br>ПО Server RZ не используется – за<br>развертывание сети и<br>маршрутизацию отвечает<br>Контроллер. |

## 2.2.2 К Контроллеру AnCom MC/L

| Возможность           | Описание                                                                                                    | Комментарий                                           |
|-----------------------|----------------------------------------------------------------------------------------------------|-------------------------------------------------------|
| IN1 – дискретный вход | Для подключения дискретного<br>датчика.                                                                                                    |                                                       |
| IN2 – дискретный вход | Для подключения датчика<br>открытия двери.<br>НЕ участвуе в формировании<br>Управляющего слова, для этого<br>датчика НЕ настраивается<br>пользователем Реакция на<br>срабатывание. | Гальванически развязанный (2.5кВ) токовый вход 05 мА. |

# 2.3 Инсталляция контроллера МС/L: зональный уровень управления

# 2.3.1 Контроллер

| Настройка                                                                                | Описание                                                                                                    | Комментарий                                                                                                    |
|------------------------------------------------------------------------------------------|----------------------------------------------------------------------------------------------------|----------------------------------------------------------------------------------------------------|
| Место инсталляции                                                                        | Должно обеспечивать видимость<br>ZigBee-модулей (Светильников)<br>или внешних ZigBee-модемов<br>модемом-координатором,<br>который подключен к<br>Контроллеру.<br>Напрямую или через соседние<br>Светильники / модемы.                      | <ul> <li>При этом должен обеспечиваться доступ к Контроллеру по интерфейсу «Управление»:</li> <li>Еthernet (напрямую или через шлюз).</li> <li>Также удаленный доступ к Контроллеру может обеспечиваться через GPRS-модем AnCom RM (по RS-232).</li> </ul>         |
| Первое включение Контроллера                                                             |                                                                                                    |                                                                                                    |
| <ul> <li>Подключите к Контроллеру<br/>MC/L модем-координатор RZ/В<br/>532/504</li> </ul> | По интерфейсу RS-232 (2):<br>TxD – RxD<br>RxD – TxD<br>GND – GND                                                                                                    | Обязательно. Контроллер будет<br>проверять, подключен ли к нему<br>координатор.<br>Скорость RS-232 модема-<br>координатора должна быть 115200.                                                                                                    |
| • Подайте питание на<br>Контроллер и модем.                                              | установите переключатель SW5<br>(под крышкой корпуса<br>Контроллера) в положение «ON»<br>и через несколько секунд – в<br>положение «OFF».<br>Выключите и включите питание<br>Контроллера.<br>Контроллер получит настройки по<br>умолчанию. | Индикатор из оранжевого цвета<br>должен перейти в зеленый.<br>Если индикатор красный,<br>проверьте правильность<br>подключения модема-<br>«координатора» к Контроллеру, а<br>также соответствие скорости<br>«координатора» и Контроллеру<br>(по умолчанию 115200). |
| <ul> <li>После перезагрузки</li> <li>Контроллера</li> </ul>                              | Подключитесь к Контроллеру (по<br>Ethernet) и зайдите в его web-<br>интерфейс.                                                                                                    | Учитывая, что в Контроллере<br>настройки подключения<br>сброшены в настройки по<br>умолчанию (см. ниже).                                                                                                    |
| <ul> <li>Зайдите в раздел "Настройка<br/>- Система"</li> </ul>                           | Измените или оставьте настройки<br>этого раздела, нажав кнопку<br>"Сохранить".                                                                                                    |                                                                                                    |

## 2.3.2 ZigBee-модем (координатор): точка входа Контроллера в ZigBee сеть

| Настройка                                     | Описание                                                                                                    | Комментарий                                                                                                    |
|-----------------------------------------------|----------------------------------------------------------------------------------------------------|----------------------------------------------------------------------------------------------------|
| Подключение к контроллеру                     | По интерфейсу RS-232 (2):<br>TxD – RxD<br>RxD – TxD<br>GND – GND                                                                                                    | RZ/B X32/ 504 /GND /FC<br>Скорость RS-232 модема-<br>координатора должна быть 115200.                                                                                                    |
| Описание монтажа и сетевых<br>настроек модема | В соответствии с РЭ на беспроводное<br>устройство передачи данных (ZigBee-<br>модем) модель AnCom RZ<br><u>http://www.analytic.ru/products/35/soft/</u> .<br>Сетевая настройка модема<br>осуществляется на заводе-<br>изготовителе – при отгрузки<br>системы. | Самостоятельно – через утилиту<br>XBeeView (в т.ч. изменение<br>скорости и формата данных).<br>ПО Server RZ не используется – за<br>развертывание сети и<br>маршрутизацию отвечает<br>Контроллер. |

# 2.4 Инсталляция автоматизированного рабочего места (APM) диспетчера

| Настройка   | Описание                                                                                                    | Комментарий                                 |
|-------------|----------------------------------------------------------------------------------------------------|---------------------------------------------|
| Особенности | Любое устройство, подключенное<br>к Контроллеру напрямую<br>(Ethernet) или через роутер<br>локальной сети предприятия или<br>через GPRS-модем<br>(устанавливается на стороне<br>Контроллера): компьютер,<br>ноутбук, планшет – с<br>установленным браузером. | IE, Opera, Mozilla, Chrome, Safari<br>и др. |

#### 2.4.1 Автоматизированное рабочее место

2.4.2 Сетевые настройки компьютера или шлюза: доступ диспетчера к Контроллеру по интерфейсу Ethernet

| Настройка                                          | Описание                                                                                                    | Комментарий                                                                                                    |
|----------------------------------------------------|----------------------------------------------------------------------------------------------------|----------------------------------------------------------------------------------------------------|
| Локально – напрямую к ПК                           | Панель управления → Сеть и<br>Интернет → Сетевые<br>подключения → Подключение по<br>локальной сети (Ethernet) →<br>Свойства: Протокол Интернета<br>версии 4 (TCP/IPv4) → Свойства | <ul> <li>Для подключения к Контроллеру с сетевыми (Ethernet) настройками по умолчанию, установить на ПК:</li> <li>IP-адрес: 192.168.0.11</li> <li>Маска подсети: 255.255.255.0</li> <li>Основной шлюз: 192.168.0.1</li> </ul> |
| Локально – к роутеру                               | Для заметок.                                                                                                    | Для доступа через локальную сеть<br>по Wi-Fi или Ethernet.                                                                                                    |
| Удаленно – к 3G-роутеру                            | Для заметок.                                                                                                    | Для доступа с 3G-планшета или<br>ПК с 3G-модемом (SIM-карта того<br>же оператора связи, что и у 3G-<br>роутера).<br>3G-роутер – со статическим<br>локальным адресом.                                                          |
| Удаленно – к Интернет<br>провайдеру через Ethernet | Для заметок.                                                                                                    | Должна быть подключена услуга<br>«статический публичный IP».                                                                                                    |

| Настройка                                                          | Описание                                                                                                    | Комментарий                                                     |
|--------------------------------------------------------------------|----------------------------------------------------------------------------------------------------|-----------------------------------------------------------------|
| Запустить Браузер Google<br>Chrome (настоятельно<br>рекомендуется) | На устройстве (ПК, планшет,<br>смартфон), способном<br>осуществить подключение к<br>сетевому интерфейсу<br>Контроллера. | Напрямую или через шлюз.                                        |
| Указать сетевой адрес<br>Контроллера                               | В адресной строке браузера<br>(по умолчанию: 192.168.0.10).                                                             | Или шлюза.                                                      |
| Выбрать уровень доступа                                            | Администратор или Диспетчер.<br>На данный момент вход – только<br>через Администратора.                                 | Шапка окна: < <mark>Имя Зоны</mark> >                           |
| Авторизация – ввести<br>• Логин<br>• Пароль                        | Для выбранного уровня доступа.<br>И нажать программную кнопку<br>U.                                                     | По умолчанию:<br>• Администратор – AnCom<br>• Диспетчер – AnCom |

# 2.4.3 Вход в систему: доступ диспетчера к Контроллеру по интерфейсу Ethernet

# 3 Настройка и управление

# 3.1 Система

| Настройка                                                    | Описание                                                                                                    | Комментарий                                                                                                    |  |
|--------------------------------------------------------------|----------------------------------------------------------------------------------------------------|----------------------------------------------------------------------------------------------------|--|
| Доступные действия                                           |                                                                                                    |                                                                                                    |  |
| • ПСохранить настройки                                       | Сохранение изменений,<br>введенных на странице.                                                                                                    |                                                                                                    |  |
| • <b>ж</b> Настройки по<br>умолчанию                         | Возврат настроек на этой<br>странице к настройкам по<br>умолчанию.                                                                                                    | Чтобы посмотреть настройки по<br>умолчанию, нажмите, но не<br>сохраняйте.                                                                                                    |  |
| • <b>()</b> Перезагрузка<br>Контроллера                      | Перезагрузить Контроллер для<br>вступления в силу изменений.                                                                                                    |                                                                                                    |  |
| Пароль                                                       |                                                                                                    |                                                                                                    |  |
| • Диспетчер                                                  | Т                                                                                                    |                                                                                                    |  |
| <ul> <li>Администратор: Логин и<br/>Пароль</li> </ul>        | Гекущие изменяемые Логин и<br>Пароль для входа в систему.                                                                                                    | До 8 символов.                                                                                                    |  |
| СОМ порт                                                     | Подключение ZigBee-модема<br>(координатора).<br>Параметры подключения (по<br>умолчанию)<br>• COM: com2<br>• Скорость: 115200 бит/с<br>• Формат: 8<br>• Четность: N (none)<br>• Стоп-бит: 1<br>• Управление потоком: none | Параметры интерфейса ZigBee-<br>координатора должны быть<br>аналогичными (настройка через<br>утилиту XBeeView).                                                                         |  |
|                                                              | IP: Адрес Контроллера.                                                                                                    | По умолчанию: 192.168.0.10                                                                                                    |  |
| Ethernet                                                     | Маска:                                                                                                    | По умолчанию: 255.255.255.0                                                                                                    |  |
|                                                              | Шлюз:                                                                                                    | По умолчанию: 192.168.0.1                                                                                                    |  |
| Периодичность связи со<br><mark>Светильниками</mark>         | Через ZigBee сеть.                                                                                                    | При отсутствии <mark>Управляющего слова</mark> со стороны Контроллера в течение 5 мин., ZigBee-модуль (или модем AnCom RZ/L) выставит <mark>Яркость Светильника</mark> на уровень 100%. |  |
| <ul> <li>Выдача Управляющего<br/>слова, с</li> </ul>         | Периодичность отправки<br><mark>Управляющего слова</mark> всем<br>встроенным в <mark>Светильники</mark><br>ZigBee-модулям.                                                                                               | Или внешним модемам<br>AnCom RZ/L.<br>По умолчанию 5 с.                                                                                                    |  |
| <ul> <li>Опрос состояния</li> <li>Светильников, с</li> </ul> | U, I, T.                                                                                                    | При реализации такой<br>возможности на уровне<br><mark>Светильника</mark> .<br>По умолчанию 10 с.                                                                                       |  |
| Тайм-аут опроса датчиков                                     | Периодичность принудительного<br>опроса удаленных дискретных<br>датчиков.                                                                                                    | Подключенных к модемам<br>AnCom RZ/B.                                                                                                    |  |
| Тайм-аут перехода в автономный<br>режим работы, с            | При отсутствии действий в<br>течении указанного времени, для<br>продолжения работы с<br>Контроллером потребуется<br>повторный ввод пароля.                                                                               | По умолчанию 60 с.                                                                                                    |  |

#### ИЭ 4210-071-11438828-13

| Контроль состояния<br>Светильников                  | U, B: min max 🖂 🗹 / 🗆                                                                 | Указание min и/или max включает контроль для параметра (U / I / T).                                                             |
|-----------------------------------------------------|---------------------------------------------------------------------------------------|----------------------------------------------------------------------------------------------------|
|                                                     | I, мА: min max ⊠                                                                      | Пустое поле min и/или max<br>выключает соответствующий<br>контроль для параметра.                                               |
|                                                     | T, <sup>o</sup> C: min max ⊠ ☑/□                                                      | Установка флага ⊠⊠ включает<br>отправку Е-mail отчета о<br>возникновении аварийного<br>События на указанные адреса.             |
| Версия ПО Контроллера                               |                                                                                       |                                                                                                    |
| Имя <mark>Зоны</mark>                               | Поле ввода пользовательского<br>имени Зоны, < 20 символов.                            | По умолчанию автоматом<br>указывается <mc l<br="">№071.XXXX&gt;, где XXXX –<br/>серийный номер изделия.</mc>                    |
| Отправка E-mail отчетов                             |                                                                                       |                                                                                                    |
| <ul> <li>Адреса для отправки<br/>отчетов</li> </ul> | Вводятся через запятую.                                                               |                                                                                                    |
| <ul> <li>Коммуникационные<br/>настройки</li> </ul>  | В следующей версии<br>Контроллера.                                                    |                                                                                                    |
| ⊠/□ Шифрация                                        | Рассылка команды на<br>включение/выключение<br>шифрации во всех модемах и<br>модулях. | По умолчанию шифрация<br>выключена  .                                                                                           |
| Колонтитулы                                         | Надписи в правом верхнем и<br>нижнем углах каждой страницы.                           | Вносятся на заводе-изготовителе<br>по присланному шаблону<br>производителя Светильников.                                        |
| • Верхний колонтитул                                | Настраиваемый колонтитул.                                                             | По умолчанию:<br>AnCom Light/ZigBee                                                                                             |
| • Нижний колонтитул                                 | Настраиваемый колонтитул.                                                             | По умолчанию:<br>Сервисный центр ООО "Аналитик<br>ТелекомСистемы"<br>e-mail: <u>support@analytic.ru</u><br>тел.: (495) 775-6012 |
| • <Имя <mark>Зоны</mark> >                          | Автоматически формируемый колонтитул вверху каждой страницы.                          | Имя Зоны также выводится в title web-страницы.                                                                                  |
| • Дата и время                                      | Автоматически формируемый колонтитул левом нижнем углу каждой страницы.               | Дата и время по часам<br>Контроллера.                                                                                           |

## 3.2 Светильники

#### Таблица «Настройки – Светильники»

| Имя         | Сетевой адрес | Физический адрес | Идентификатор | Яркость, % | Группа   |
|-------------|---------------|------------------|---------------|------------|----------|
| светильника | (NA)          | (SN)             | узла (NI)     |            | i pyilla |
|             |               |                  |               |            |          |
|             |               |                  |               |            |          |

| Настройка                                               | Описание                                                                                                    | Комментарий                                                                                                    |  |
|---------------------------------------------------------|----------------------------------------------------------------------------------------------------|----------------------------------------------------------------------------------------------------|--|
| Доступные действия                                      |                                                                                                    |                                                                                                    |  |
| • <i>д.</i> – обнаружение<br><mark>Светильников</mark>  | Сканирование доступных ZigBee<br>модулей (или модемов AnCom<br>RM/L).<br>Настройки Таблицы<br>сбрасываются при повторном<br>обнаружении.<br>Если Вы случайно сбросили<br>настройки Таблицы, не<br>сохраняя ее, перезагрузите<br>Контроллер по питанию. | Модемы AnCom RZ/B (для<br>подключения дискретных<br>датчиков) не обнаруживаются.<br>Отображаются только<br>модули/модемы с NI<br>027.XXXXX <u>RZM</u> YYYYYYYY<br>или<br>027.XXXXX <u>RZL</u> YYYYYYYY                                                                                                    |  |
| • дуун – обнаружение<br>новых <mark>Светильников</mark> | При запуске повторного<br>сканирования, настройки Таблицы<br>не сбрасываются: все<br>сохраненные отсортированные<br>Светильники остаются на своих<br>местах.                                                                                           | Новые модули (или модемы<br>AnCom RM/L) отображаются на<br>первых строках Таблицы, перед<br>модулями/модемами Группы №1,<br>и сортируются между собой по<br>Идентификатору узла (NI).                                                                                                    |  |
| • ПСохранить настройки                                  | Сохранение изменений,<br>введенных на странице.                                                                                                    | При сохранении настроек Таблица<br>«Настройки – Светильники»<br>сортируется по Группам – номера<br>по возрастанию; внутри Группы<br>сортировка по Имени<br>Светильника – по алфавиту 0→9,<br>А→Z, А→Я.<br>При повторном заходе на<br>страницу, все строки заполнены<br>(по состоянию на момент<br>последнего сохранения) и<br>отсортированы. |  |
| • <b>*</b> Настройки по<br>умолчанию                    | Сброс настроек Таблицы<br>«Настройки – Светильники» –<br>удаление Имен <mark>Светильников</mark> и их<br>принадлежности к <mark>Группам</mark> .                                                                                                    | Только на этой странице.<br>Полностью удалить Таблицу<br>нельзя (даже через переключатель<br>SW5): ее можно только<br>перезаписать (обнаружить<br>Светильники заново и сохранить).                                                                                                    |  |
| • () Перезагрузка контроллера                           | Перезагрузить Контроллер для<br>вступления в силу изменений.                                                                                                    | При изменении местоположения<br>Светильников, перезагрузите<br>модем-«координатор» по питанию<br>для перестроения сети.                                                                                                    |  |
| Светильников обнаружено                                 | Общее количество обнаруженных<br>Светильников.                                                                                                    | Только для чтения.                                                                                                    |  |

| Имя <mark>Светильника</mark> | Пользовательское         Имя           Светильника         (номер светильника           или номер опоры, < 20 символов),         к           к         которому         подключен           обнаруженный         ZigBee           модуль/модем.         Рекомендуется в качестве Имени           Светильника задавать серийный         номер модуля           027. XXXX         RZMYYYYYYY           (вынесен на корпус Светильника)         или модема           027. XXXXX         RZLYYYYYYY           (вынесен на корпус модема).         Светильника) | По умолчанию прописывается NI:<br>027.XXXXRZMYYYYYY<br>Производителю Светильников<br>рекомендуется вынести на<br>корпуса Светильников<br>Идентификаторы узла (NI)<br>ZigBee-модулей.<br>Пустое поле Имя Светильника<br>при сохранении приведет к<br>удалению Светильника из<br>Таблицы с потерей<br>принадлежности к Группе; при<br>повторном сканировании<br>Светильник обнаружится как<br>новый (при условии его сетевой<br>доступности). |
|------------------------------|----------------------------------------------------------------------------------------------------|----------------------------------------------------------------------------------------------------|
| Сетевой адрес (NA)           | Назначаемый модемом-<br>координатором<br>16-битный адрес.                                                                                                    |                                                                                                    |
| Физический адрес (SN)        | Неизменный 64-битный физический адрес модема.                                                                                                    | Только для чтения.                                                                                                    |
| Идентификатор узла (NI)      | Заводской идентификатор ZigBee модуля/модема AnCom.                                                                                                    |                                                                                                    |
| Яркость, %                   | Яркость Светильника.                                                                                                    |                                                                                                    |
| Группа                       | Присвоить Светильнику<br>принадлежность к Группе, указав<br>ее Номер (от 1 до 16).<br>При временном выводе<br>Светильника из эксплуатации,<br>присвойте ему принадлежность к<br>Группе «0». При вводе его в<br>эксплуатацию – верните ему<br>принадлежность к прежней<br>Группе.                                                                                                    | Рекомендуется производить<br>последовательное Обнаружение<br>Групп Светильников<br>(«Обнаружение новых<br>устройств»):<br>→ подать питание на очередную<br>Группу;<br>→ выполнить & + «Обнаружение<br>новых устройств»;<br>→ если обнаружились не все<br>новые Светильники, повторить<br>& +;<br>→ присвоить им принадлежность<br>к новому номеру Группы и<br>■ сохранить;<br>→ подать питание на очередную<br>Группу;<br>→ выполнить & +   |

## 3.3 Расписание

| Настройка                               | Описание                                                                                                    | Комментарий                                                                   |
|-----------------------------------------|----------------------------------------------------------------------------------------------------|-------------------------------------------------------------------------------|
| Доступные действия                      |                                                                                                    |                                                                               |
| • 🖪 Сохранить настройки                 | Сохранение изменений,<br>введенных на странице.                                                                                                    |                                                                               |
| • <b>%</b> Настройки по<br>умолчанию    | Возврат настроек на странице к<br>настройкам по умолчанию: все<br>Реакция принимают значение<br>10%.                                                                            | Светильники горят с<br>минимальной <mark>Яркостью</mark> , но не<br>погашены. |
| • <b>()</b> Перезагрузка<br>Контроллера | Перезагрузить Контроллер для<br>вступления в силу изменений.                                                                                                    |                                                                               |
| Дата, время и координаты                |                                                                                                    |                                                                               |
| • Контроллер: дд:мм:гггг<br>чч:мм:сс    | Дата и время по часам<br><mark>Контроллера</mark> .                                                                                                    | Только для чтения.                                                            |
|                                         | SNTP:<br>Периодичность (в днях)<br>IP-адрес Порт                                                                                                    | Периодичность синхронизации с<br>указанным SNTP <sup>3</sup> сервером.        |
| • Синхронизация времени                 | По часам компьютера:<br>дд:мм:гггг чч:мм:сс                                                                                                    | Внимание!<br>ПСохраните настройки для                                         |
|                                         | Вручную<br>в формате дд:мм:гггг чч:мм:сс                                                                                                    | записи времени (компьютера или<br>введенного вручную) в<br>Контроллер.        |
| • Широта                                | Северная широта (от -90° до +90°) записывается в градусах в виде десятичной дроби XX.XX.                                                                                        | По умолчанию 55.45 – для Москвы                                               |
| • Долгота                               | Восточная долгота (от -180° до +180°) записывается в градусах в виде десятичной дроби YY.YY                                                                                     | По умолчанию 37.35 – для Москвы                                               |
| • Часовой пояс                          | Административный часовой пояс<br>(часовая зона) – участок земной<br>поверхности, на котором в<br>соответствии с некоторым<br>законом установлено<br>определённое поясное время. | По умолчанию 3.00 – для Москвы                                                |
| • Восход                                | Время восхода солнца.                                                                                                    | Для данной местности.                                                         |
| • Заход                                 | Время захода солнца.                                                                                                    | Только для чтения.                                                            |
| • День                                  | Тип текущего дня: рабочий,<br>выходной, праздничный и особый<br>день.                                                                                                    | Только для чтения.                                                            |

 $<sup>^3</sup>$  SNTP (Simple Network Time Protocol) — протокол синхронизации времени по компьютерной сети.

| Рабочие                             | Расписание настраивается для<br>каждого типа дня, по каждой<br>Группе (1, 16) и Фазе (D, OUT A                                    |                                                                                                    |
|-------------------------------------|----------------------------------------------------------------------------------------------------|----------------------------------------------------------------------------------------------------|
| Выходные                            | $D_OUT_B, D_OUT_C).$                                                                                                    |                                                                                                    |
| Праздничные                         | Расписание периодических<br>Реакций (уровень Яркости<br>Светильников Группы, вкл./ выкл.<br>Фаз А. В. С) инициируемых со          | Указать Праздничные даты.                                                                                                    |
| Особые дни                          | стороны Контроллера по<br>наступлению Событий<br>(указанного времени).                                                            | Указать даты Особых дней.                                                                                                    |
| <ul> <li>Восход ∆1, час.</li> </ul> | Установка времени наступления<br>События Расписания: насколько<br>раньше астрономического<br>Восхода. Целое число: 0, 1, 2 или 3. | Для заданного часового пояса.                                                                                                    |
| • Восход Δ1, %                      | Реакция на наступление <mark>События</mark><br>Расписания «Восход ∆1».                                                            | Для всех Светильников указанной<br>Группы устанавливается:<br>• Яркость, %;<br>• <пустая ячейка> – ничего<br>не делать.<br>Для Фаз (А, В, С) устанавливается<br>состояния выхода «открытый<br>коллектор» Контролера:<br>• <пустая ячейка> – ничего<br>не делать;<br>• <1> включить;<br>• <0> выключить. |
| <ul> <li>Восход Δ2, час.</li> </ul> | Установка времени наступления<br>События Расписания: насколько<br>позже астрономического Восхода.<br>Целое число: 0, 1, 2 или 3.  | Для заданного часового пояса.<br>При пересечении Событий<br>Расписания «Восход $+\Delta$ » и<br>«Заход $-\Delta$ », более раннее время<br>игнорируется.                                                                                                    |
| <ul> <li>Восход Δ2, %</li> </ul>    | Реакция на наступление События<br>Расписания «Восход Δ2».                                                                         | Для всех Светильников указанной<br>Группы устанавливается:<br>• Яркость, %;<br>• <пустая ячейка> – ничего<br>не делать.<br>Для Фаз (А, В, С) устанавливается<br>состояния выхода «открытый<br>коллектор» Контролера:<br>• <пустая ячейка> – ничего<br>не делать;<br>• <1> включить;<br>• <0> выключить. |

| <ul> <li>Заход Δ1, мин.</li> </ul> | Установка времени наступления<br>События Расписания: насколько<br>раньше астрономического<br>Захода.<br>Целое число: 0, 1, 2 или 3. | Для заданного часового пояса.                                                                                                    |
|------------------------------------|----------------------------------------------------------------------------------------------------|----------------------------------------------------------------------------------------------------|
| • Заход Δ1, %                      | Реакция на наступление События<br>Расписания «Заход ∆1».                                                                            | <ul> <li>Для всех Светильников указанной Группы устанавливается:</li> <li>Яркость, %;</li> <li>&lt;пустая ячейка&gt; – ничего не делать.</li> <li>Для Фаз (А, В, С) устанавливается состояния выхода «открытый коллектор» Контролера:</li> <li>&lt;пустая ячейка&gt; – ничего не делать;</li> <li>&lt;1&gt; включить;</li> <li>&lt;0&gt; выключить.</li> </ul> |
| <ul> <li>Заход Δ2, мин.</li> </ul> | Установка времени наступления<br>События Расписания: насколько<br>позже астрономического Захода.<br>Целое число: 0, 1, 2 или 3.     | Для заданного часового пояса.<br>При пересечении Событий<br>Расписания «Заход $+\Delta$ » и «Восход<br>$-\Delta$ », более раннее время<br>игнорируется.                                                                                                    |
| • Заход Δ2, %                      | Реакция на наступление События<br>Расписания «Заход Δ2».                                                                            | Для всех Светильников указанной<br>Группы устанавливается:<br>• Яркость, %;<br>• <пустая ячейка> – ничего<br>не делать.<br>Для Фаз (А, В, С) устанавливается<br>состояния выхода «открытый<br>коллектор» Контролера:<br>• <пустая ячейка> – ничего<br>не делать;<br>• <1> включить;<br>• <0> выключить.                                                        |

#### Таблица «Яркость светильников Групп и состояние Фаз А, В, С – для Восхода и Захода с учетом ±Δ».

|    | Группа |        | Boc | ход     |     | Заход  |   |            |   |  |
|----|--------|--------|-----|---------|-----|--------|---|------------|---|--|
| Nº |        | Δ1 (де | o)  | Δ2 (пос | ле) | Δ1 (де | ) | Δ2 (после) |   |  |
|    | ИМЯ    | час.   | %   | час.    | %   | час.   | % | час.       | % |  |
| 1  |        |        |     |         |     |        |   |            |   |  |
|    |        |        |     |         |     |        |   |            |   |  |
| 16 |        |        |     |         |     |        |   |            |   |  |
| Α  | Фаза А |        |     |         |     |        |   |            |   |  |
| В  | Фаза В |        |     |         |     |        |   |            |   |  |
| С  | Фаза С |        |     |         |     |        |   |            |   |  |

## 3.4 Датчики

| Настройка                               | Описание                                                                                                    | Комментарий                                                                                                    |  |  |  |
|-----------------------------------------|----------------------------------------------------------------------------------------------------|----------------------------------------------------------------------------------------------------|--|--|--|
| Доступные действия                      |                                                                                                    |                                                                                                    |  |  |  |
| • & – обнаружение<br>модемов            | Сканирование доступных ZigBee<br>модемов AnCom RZ/B.<br>Настройки Таблицы<br>сбрасываются при повторном<br>обнаружении.<br>Если Вы случайно сбросили<br>настройки Таблицы, не<br>сохраняя ее, перезагрузите<br>Контроллер по питанию. | Обнаруживаются только модемы<br>AnCom RZ/B (для подключения<br>дискретных датчиков) – с NI<br>027.XXXXX <u>RZB</u> YYYYYYY                                                                                                    |  |  |  |
| • &/+ – обнаружение<br>новых модемов    | При запуске повторного<br>сканирования, настройки Таблицы<br>не сбрасываются: все<br>сохраненные отсортированные<br>модемы AnCom RZ/В остаются на<br>своих местах.                                                                    |                                                                                                    |  |  |  |
| • ПСохранить настройки                  | Сохранение изменений, введенных на странице.                                                                                                    |                                                                                                    |  |  |  |
| • <b>%</b> Настройки по<br>умолчанию    | Возврат настроек на странице к<br>настройкам по умолчанию<br>(сбрасываются Имена Датчиков и<br>их пераметры).                                                                                                    | Полностью удалить Таблицу<br>нельзя (даже через переключатель<br>SW5): ее можно только<br>перезаписать (обнаружить<br>Датчики заново и сохранить).                                                                                 |  |  |  |
| • <b>()</b> Перезагрузка<br>Контроллера | • () Перезагрузка Перезагрузить Контроллер для<br>Контроллера вступления в силу изменений.                                                                                                    |                                                                                                    |  |  |  |
| Имя датчика                             | Пользовательское Имя, < 20<br>символов.                                                                                                    | Имя датчика и место его<br>подключения для входов IN1 и<br>IN2 Контроллера закреплены:<br>– Датчик освещенности (IN1)<br>– Открытие двери (IN2)<br>Остальные датчики<br>подключаются IN1 или IN2<br>модемов AnCom RZ/B.            |  |  |  |
| Сетевой адрес (NA)                      | Назначаемый модемом-<br>координатором 16-битный адрес.                                                                                                    |                                                                                                    |  |  |  |
| Физический адрес (SN)                   | Неизменный 64-битный<br>физический адрес модема.                                                                                                    |                                                                                                    |  |  |  |
| Идентификатор узла (NI)                 | Заводской идентификатор ZigBee модуля/модема AnCom.                                                                                                    |                                                                                                    |  |  |  |
| IN                                      | К какому входу устройства: 1-му<br>(IN1) ИЛИ 2-му (IN2) –<br>подключен датчик.                                                                                                    | <ul> <li>01 – к IN1.</li> <li>10 – к IN2.</li> <li>00 – не анализировать.</li> <li>В текущей версии прошивки Контроллера, к одному модему AnCom RZ/В можно подключить один дискретный датчик (к любому из двух входов).</li> </ul> |  |  |  |
| VOL                                     | Срабатывание: выбор, какое<br>изменение состояния дискретных<br>входов модема/контроллера                                                                                                    | Автоматом противоположное<br>изменение состояния будет<br>считаться переходом датчика в                                                                                                    |  |  |  |

| (переход в) считать как <mark>Исходное состояние</mark> .<br>Срабатывание датчика:        |
|-------------------------------------------------------------------------------------------|
| • $00 = 1 \rightarrow 0$ – замыкание<br>(«0» – цепь замкнута<br>внешним герконом на GND); |
| • $01 = 0 \rightarrow 1$ – размыкание («1» – цепь разомкнута).                            |

#### Таблица Датчики

| № | Имя датчика         | Сетевой<br>адрес (NA) | Физический<br>адрес (SN) | Идентификатор<br>узла (NI) | In | Vol |
|---|---------------------|-----------------------|--------------------------|----------------------------|----|-----|
| 0 | Датчик освещенности | -                     | -                        | 071.XXXX                   | 01 |     |
| 0 | Открытие двери      | -                     | _                        | 071.XXXX                   | 10 |     |
| 1 |                     | —                     | _                        | 071.XXXX                   | 01 |     |
| 2 |                     |                       |                          |                            |    |     |
|   |                     |                       |                          |                            |    |     |

## 3.5 Таблица Приоритетов (только настройка)

Описание настройки приведено в п.4.

Мониторинг состояния системы производится в разделе «Мониторинг – Таблица приоритетов».

## 3.6 Таблица Приоритетов

| Настройка       | Описание                                    |          | Комментарий                                                                   |  |  |  |  |
|-----------------|---------------------------------------------|----------|-------------------------------------------------------------------------------|--|--|--|--|
| Название Группы | Пользовательское І<br><mark>Группы</mark> . | Название | Отображается при <b>Мониторинге</b><br>– наведением мышки на номер<br>Группы. |  |  |  |  |

3.7 Счетчики (в следующих версиях прошивки Контроллера)

# 4 Мониторинг

# 4.1 Таблица Приоритетов (Мониторинг и Настройка – в соответствующих разделах)

#### 4.1.1 Управляющее слово

| Настройка                                                                     | Описание                                                                                                    | Комментарий                                                                                                    |  |  |  |  |
|-------------------------------------------------------------------------------|----------------------------------------------------------------------------------------------------|----------------------------------------------------------------------------------------------------|--|--|--|--|
| Контроллер <b>формирует</b> и выдает<br>Управляющее слово                     |                                                                                                    |                                                                                                    |  |  |  |  |
|                                                                               | Ручное управление                                                                                                    | Факт записи Администратором<br>значений в строку Ручное<br>управление Таблицы приоритетов<br>с последующим сохранением.                                      |  |  |  |  |
| • При наступлении<br>События                                                  | Изменение состояния датчика                                                                                                    | Факт записи Контроллером<br>состояния датчика «Сработал»<br>или «Исходное состояние» в<br>соответствующую графу Таблицы<br>приоритетов.                      |  |  |  |  |
|                                                                               | Расписание                                                                                                    | Наступление События<br>Расписания.                                                                                                    |  |  |  |  |
|                                                                               | Начальное состояние                                                                                                    | Само «наступить» не может.<br>Настраивается Администратором.<br>По умолчанию ставится как:<br>выключить все Фазы, Яркость<br>всех Групп 0%.                  |  |  |  |  |
| • Периодически                                                                | С заданным интервалом                                                                                                    | Настройка → Система:<br>Периодичность связи со<br>светильниками – Выдача<br>Управляющего слова, с.                                                           |  |  |  |  |
| Управляющее слово состоит из<br>фиксированных Позиций                         | равляющее слово состоит из В каждой из Позиций прописана соответствующая Реакция:                                                                                                    |                                                                                                    |  |  |  |  |
| <ul> <li>Состояние по каждой из<br/>3-ех Фаз (А, В, С)</li> </ul>             | <ul> <li>Включить;</li> <li>Выключить;</li> <li>Ничего не делать.</li> </ul>                                                                                                    | Выдается на выходы «открытый коллектор» Контроллера.                                                                                                    |  |  |  |  |
| <ul> <li>Состояние по каждой</li> <li>Группе Светильников</li> </ul>          | <ul> <li>Установить уровень<br/>Яркости, %.</li> </ul>                                                                                                    | Выдается Светильникам в<br>радиосеть через «координатор».<br>При уровне Яркости < 10%,<br>модуль/модем выключает<br>Светильник через свой релейный<br>выход. |  |  |  |  |
| <mark>Управляющее слово</mark> берется из<br><mark>Таблицы Приоритетов</mark> | На Позиции Управляющего слова<br>выбираются соответствующие<br>Реакции – наиболее высоких по<br>приоритету Событий.<br>В первую очередь анализируется<br>Событие с приоритетом «0»<br>(Ручное управление).<br>Если в Событии отсутствует<br>Реакция по интересующей<br>Позиции («ничего не делать»), то<br>для этой Позиции выбирается<br>Реакция следующего в Таблице<br>Приоритетов События. | Всего в <mark>Таблице Приоритетов</mark><br>предусмотрено 16 приоритетов:<br>015.                                                                            |  |  |  |  |

#### 4.1.2 Таблица Приоритетов

| Настройка                            | Описание                                                                                                    | Комментарий                                                                                                    |  |  |  |
|--------------------------------------|----------------------------------------------------------------------------------------------------|----------------------------------------------------------------------------------------------------|--|--|--|
| Доступные действия                   |                                                                                                    |                                                                                                    |  |  |  |
| • ПСохранить настройки               | Сохранение изменений,<br>введенных на странице – записи<br>Реакций для:<br>• Ручного управления;<br>• Срабатывания датчиков +<br>Тайм-ауты;<br>• Начального состояния.                          | Реакции по Событиям Расписания доступны только по чтению.<br>Темно-серые ячейки – неактуальны для данного События, они не доступны для записи/чтения.                                |  |  |  |
| • <b>%</b> Настройки по<br>умолчанию | Возврат настроек на странице к<br>настройкам по умолчанию. Сброс<br>Таблицы Приоритетов.<br>Реакции в строке «Начальное<br>состояние» выставляются в нули.                                      | Доступно только Администратору.                                                                                                    |  |  |  |
| • () Перезагрузка<br>Контроллера     | Внимание! Перезагрузить Контроллер<br>для вступления в силу изменений.                                                                                                    |                                                                                                    |  |  |  |
| • Мониторинг                         | <ul> <li>Текущих Событий;</li> <li>Текущего Управляющего<br/>слова и логики его<br/>формирования;</li> <li>Текущего состояния и<br/>настроек датчиков.</li> </ul>                               | Мониторинг состояния системы<br>производится в разделе<br>«Мониторинг – Таблица<br>приоритетов».                                                                                     |  |  |  |
| Управляющее слово                    | Текущее Управляющее слово.                                                                                                    |                                                                                                    |  |  |  |
| Приоритет                            | Приоритет События.<br>Определяет выбор Реакции для<br>той или иной Позиции<br>Управляющего слова.<br>В первую очередь анализируется<br>Событие с приоритетом «0»<br>(Ручное управление).        | При отсутствии Реакции («ничего<br>не делать») по той или иной<br>Позиции Управляющего слова,<br>для этой Позиции выбирается<br>Реакция следующего в Таблице<br>Приоритетов События. |  |  |  |
| Событие                              | Выбор События для данного<br>Приоритета.<br>Из всплывающего списка                                                                                                    | Для каждого Приоритета можно<br>выбрать только одно Событие.<br>Одно Событие должно иметь<br>только один Приоритет.                                                                  |  |  |  |
| • Ручное управление                  | Ввод Администратором<br>принудительной постоянной<br>Реакции (состояния) для<br>требуемых Фаз и/или Групп.                                                                                      | Закреплено за Приоритетом 0.                                                                                                    |  |  |  |
| • <Имя датчика>                      | Срабатывание датчика с<br>пользовательским именем <Имя<br>датчика>. До 13 датчиков – 12 на<br>модемах и 1 на Контроллере (IN1).                                                                 |                                                                                                    |  |  |  |
| • Расписание                         | События Расписания.                                                                                                    | приоритеты с 1 по 14.                                                                                                    |  |  |  |
| • Пусто                              | Контроллер при формировании<br>Управляющего слова не<br>анализирует данную строку.                                                                                                    |                                                                                                    |  |  |  |
| • Начальное состояние                | Состояния Фаз и Групп, которые<br>выбираются на соответствующие<br>Позиции Управляющего слова,<br>при условии отсутствия Реакций<br>по этим Позициям на Событиях<br>всех остальных Приоритетов. | Закреплено за Приоритетом 15.                                                                                                    |  |  |  |

| События с ненастраиваемой логикой                           | Эти События не участвуют в<br>формировании Управляющего<br>слова, логика формирования<br>Реакций на них не доступна для<br>редактирования.                                                                                                    | События с Приоритетом «–».                                                                                                    |
|-------------------------------------------------------------|----------------------------------------------------------------------------------------------------|----------------------------------------------------------------------------------------------------|
| • Открытие двери                                            | Срабатывание датчика «Открытие<br>двери» на IN2 Контроллера.<br>Наступление данного События не<br>предполагает Реакции со стороны<br>Контроллера.                                                                                                    | Вне системы приоритетов.                                                                                                    |
| $\rightarrow$                                               | Контроллером производится<br>запись факта изменения состояния<br>датчика (Срабатывание или<br>Исходное состояние) в Таблицу<br>Приоритетов в соответствии с Тайм-<br>аутами.<br>Индикация состояния датчика:<br>• → датчик в Исходном<br>состоянии;<br>• → датчик Сработал;<br>• → нет связи с модемом.<br>Параметр актуален только для<br>События <Имя датчика>. | Отсутствие связи с модемом ()<br>индицируется при условии, что<br>датчик подключен к модему<br>AnCom RZ/B, и в течение<br>времени, в 3 раза превышающего<br>заданную периодичность опроса<br>состояния Светильников,<br>Контроллеру не приходила<br>информация об этом состоянии.<br>Строка События «Имя датчика»<br>при отсутствии связи с модемом<br>(), подключенного к этому<br>датчику, игнорируется<br>Контроллером при формировании<br>управляющего слова;<br>игнорирование продолжается,<br>пока в Контроллер не придет<br>информация о состоянии датчика<br>(СИУ модема AnCom RZ/B). |
| Тайм-аут: задержка записи<br>«датчик <mark>Сработал»</mark> | Время, на которое Контроллер<br>откладывает запись в Таблицу<br>Приоритетов о переходе датчика в<br>состояние Срабатывания (хотя<br>сигнал от датчика пришел).<br>Устанавливается в секундах и<br>минутах (два поля), т.е. от 01 сек.<br>до 59 мин. С дискретностью 1 сек.                                                                                        | Контроллер:<br>получает сигнал о<br>Срабатывании датчика;<br>сигнал о переходе датчика<br>в Исходное состояние во время<br>действия этого тайм-аута<br>отменяет отложенную запись в<br>Таблицу Приоритетов о<br>переходе датчика в состояние<br>Срабатывания <sup>4</sup> ;<br>по окончании тайм-аута<br>факт перехода датчика в<br>состояние Срабатывания<br>записывается в Таблицу<br>Приоритетов.                                                                                                    |

<sup>&</sup>lt;sup>4</sup> Необходимо учитывать, что подобная защита есть на самих датчиках, причем минимально возможный тайм-аут датчика на ложное Срабатывание может быть n>0 секунд.

Тайм-аут «задержка записи «датчик Сработал» должен быть больше аналогичного тайм-аута установленного в самом датчике.

Тайм-аут «задержка записи «датчик Сработал» должен быть меньше времени, через которое датчик после Срабатывания автоматически переходит в исходное состояние (например, некоторые датчики движения, сработав, через ... секунд автоматически входят в исходное состояние, чтобы иметь возможность повторно сработать на движение).

|                                                                                       |                                                                                                    | Контроллер:                                                                                                    |
|---------------------------------------------------------------------------------------|----------------------------------------------------------------------------------------------------|----------------------------------------------------------------------------------------------------|
| Тайм-аут: задержка записи<br>«датчик в <mark>Исходном состоянии</mark> <sup>5</sup> » | Время, на которое Контроллер<br>откладывает запись в Таблицу<br>Приоритетов о переходе датчика в<br>Исходное состояние (хотя сигнал от<br>датчика пришел).<br>Устанавливается в секундах и<br>минутах (два поля), т.е. от 01 сек.<br>до 59 мин. С дискретностью 1 сек.                                                                                                    | <ul> <li>получает сигнал о<br/>переходе датчика в Исходное<br/>состояние;</li> <li>сигнал о Срабатывании<br/>датчика во время действия этого<br/>тайм-аута отменяет<br/>отложенную запись в Таблицу<br/>Приоритетов о переходе<br/>датчика в Исходное состояние;</li> <li>по окончании тайм-аута<br/>факт перехода датчика в<br/>Исходное состояние<br/>записывается в Таблицу<br/>Приоритетов.</li> </ul> |
| Реакция                                                                               | Реакции на События.<br>Каждая из Реакций сражается за<br>право попасть в Управляющее<br>слово на свою Позицию (согласно<br>приоритету События, к которому<br>эта Реакция относится).<br>Ячейка Реакции, которая<br>используется в текущем<br>Управляющем слове, выделяется<br>зеленым цветом – для понимания<br>логики формирования текущего<br>Управляющего слова.<br>Если в разделе «Настройка –<br>Счетчики» настроена привязка №<br>Групп к Фазам, то при команде на<br>выключение Фазы (0) в<br>Управляющем слове, столбцы<br>соответствующих этой Фазе Групп | Фазы (А, В, С) – состояния<br>выходов «открытый коллектор»<br>Контролера:<br>• <пустая ячейка> – ничего<br>не делать;<br>• <1> включить;<br>• <0> выключить.<br>Группы – Светильникам в<br>радиосеть через «координатор»:<br>• Яркость, %;<br>• <пустая ячейка> – ничего<br>не делать.<br>Столбцы Групп в динамические –<br>не созданные Группы не<br>отображаются в Таблице<br>Приоритетов.               |
|                                                                                       | окрашиваются серым цветом.<br>Отправлять (☑) или не отправлять<br>(□) на настроенные адреса E-mail<br>отчет о наступлении данного                                                                                                    |                                                                                                    |

<sup>&</sup>lt;sup>5</sup> Позволяет избежать ситуаций, когда датчик движения по прекращению регистрации движения возвращается исходное состояние, но объект (например, машина на АЗС) все еще находится на территории и требует освещения.

Таблица Приоритетов – одновременное присутствие Настроек и Реакций позволяет прозрачно проиллюстрировать логику работы Контроллера Таблица Приоритетов доступна для записи в разделе Настройки (Администратор).

Для чтения в режиме реального времени Таблица Приоритетов доступна в разделе Мониторинг (Администратор и Диспетчер).

|                    |                       |               | Та   | йм-аут: з | адержка       | записи |    |      | Реакц | ия ( <i>ук</i> | азан и | іллюсі | npamı | івный  | прим     | ep) | p)  |              |  |  |  |
|--------------------|-----------------------|---------------|------|-----------|---------------|--------|----|------|-------|----------------|--------|--------|-------|--------|----------|-----|-----|--------------|--|--|--|
|                    |                       |               |      | ×,        | <b>Цатчик</b> |        |    | Фазы |       |                |        | Групт  | ы: Я  | экости | %        |     |     |              |  |  |  |
| Приоритет          | Событие               | $\rightarrow$ | Cnai | วัดтลมง   | в Ис          | ходном |    |      |       |                |        |        | I     |        | -, , , , |     |     |              |  |  |  |
|                    |                       |               | Cpu  | 501051//  | поло          | жении» | Δ  | B    |       |                | 2      | 3      | 4     | 5      | 6        |     | 16  | $\bowtie$    |  |  |  |
|                    |                       |               | сс   | ММ        | сс            | ММ     | 11 | D    | C     | 1              | 2      | 5      | -     | 5      | Ū        |     | 10  |              |  |  |  |
| Управляющее слово: |                       |               |      |           | щее слово:    | 1      | 0  | 1    | 30    | 70             | 70     | 70     | 100   | 100    | ••••     | 0   |     |              |  |  |  |
| 0                  | Ручное управление 🔻   |               |      |           |               |        | 1  | -    | _     | _              | _      | _      | _     | _      | _        | —   | _   |              |  |  |  |
| 1                  |                       |               |      |           |               |        | _  | 0    | -     | _              | -      | _      | -     | -      | -        | _   | _   | $\checkmark$ |  |  |  |
| 2                  |                       |               |      |           |               |        | -  | _    | 1     | -              | -      | _      | -     | -      | -        |     | _   |              |  |  |  |
| 3                  |                       |               |      |           |               |        | -  | _    | -     | 30             | -      | -      | -     | -      | -        | _   | _   | $\checkmark$ |  |  |  |
| 4                  |                       |               |      |           |               |        | -  | _    | 0     | 20             | 70     | _      | -     | -      | -        | _   | _   |              |  |  |  |
| 5                  |                       |               |      |           |               |        | -  | 1    | -     | -              | 10     | -      | -     | -      | -        |     | —   |              |  |  |  |
| 6                  |                       |               |      |           |               |        | -  | -    | -     | 50             | -      | -      | -     | -      | -        |     | —   | $\checkmark$ |  |  |  |
| 7                  | ·····•                |               |      |           |               |        | -  | —    | 1     | -              | -      | -      | -     | -      | -        | -   | —   |              |  |  |  |
| 8                  | ·····•                |               |      |           |               |        | -  | 0    | -     | -              | -      | 70     | -     | -      | -        | -   | - 1 |              |  |  |  |
| 9                  | ······                |               |      |           |               |        | -  | -    | -     | -              | 30     | -      | 70    | -      | 1        | -   | _   | $\checkmark$ |  |  |  |
| 10                 | ······                |               |      |           |               |        | -  | _    | _     | -              | -      | 50     | -     | 100    | -        | _   | _   |              |  |  |  |
| 11                 | ·····•                |               |      |           |               |        |    | _    | 1     | 70             | -      | -      | 50    | -      | 100      | -   | _   |              |  |  |  |
| 12                 | ·····•                |               |      |           |               |        |    | _    | _     | -              | -      | -      | -     | 30     | -        | -   | _   |              |  |  |  |
| 13                 |                       |               |      |           |               |        | -  | _    | -     | -              | -      | -      | -     | -      | 20       | -   | _   |              |  |  |  |
| 14                 | ······•               |               |      |           |               |        | -  | _    | _     | _              | _      | _      | -     | _      | _        |     | _   |              |  |  |  |
| 15                 | Начальное состояние 🔻 |               |      |           |               |        | 0  | 0    | 0     | 0              | 0      | 0      | 0     | 0      | 0        | 0   | 0   |              |  |  |  |
| _                  | Открытие двери        |               |      |           |               |        |    |      |       |                |        |        |       |        |          |     |     |              |  |  |  |

## 4.2 Светильники

Таблица «Светильников»

| Имя Группы 1 |
|--------------|
| Имя Группы 2 |
| ••••         |

| Имя<br>светильника | Идентификатор<br>узла (NI) | Яркость % | U, B | I, мА | T, C |
|--------------------|----------------------------|-----------|------|-------|------|
|                    |                            |           |      |       |      |

| Настройка                    | Описание                                                           | Комментарий                                                                                                    |
|------------------------------|--------------------------------------------------------------------|----------------------------------------------------------------------------------------------------|
| Группа                       | Выбрать Группу из списка.                                          |                                                                                                    |
| Имя <mark>Светильника</mark> | Заданное пользователем Имя<br>Светильника.                         |                                                                                                    |
| • Имя Светильника            | Есть связь со <mark>Светильником</mark> .                          |                                                                                                    |
| • Имя Светильника            | 1 неудачное обращение к<br>Светильнику.                            |                                                                                                    |
| • Имя Светильника            | 2 неудачных обращения к<br>Светильнику.                            | «Мониторинг – Светильники».                                                                                                    |
| • Имя Светильника            | 3 и более неудачных обращений к<br>Светильнику.                    |                                                                                                    |
| Идентификатор узла (NI)      | Заводской идентификатор ZigBee модуля/модема AnCom.                | Только для чтения.                                                                                                    |
| <mark>Яркость</mark> , %     | Текущий уровень <mark>Яркости</mark><br><mark>Светильника</mark> . | Только для чтения.                                                                                                    |
| U, B                         | Напряжение на Светильнике.<br>Погрешность измерения 2%.            | Только для чтения.<br>несоответствие                                                                                                    |
| I, мА                        | Ток на Светильнике.<br>Погрешность измерения 20%.                  | параметров заданным min/max.<br>Выводимые значения параметров                                                                                                    |
| Т, С                         | Температура Светильника.                                           | не имеют смысла при отсутствии<br>поддержки их измерения в<br>Светильнике.<br>Параметры U, I, T не измеряются<br>модемами AnCom RZ/L.<br>При несоответствии заданному<br>min/max, ячейка подсвечивается |
|                              |                                                                    | красным.                                                                                                    |

4.3 Энергопотребление (в следующих версиях прошивки Контроллера)

4.4 Журнал (в следующих версиях прошивки Контроллера)

Журналируются все События. Описание аналогично таковому для E-mail отчетов.

Просмотр Журнала и фильтрация Событий – через табличный редактор (Microsoft Office Excel, Libre Office Calc).

#### 4.5 Помощь

4.5.1 Инструкция

| Настройка                                     | Описание                                                                                                    | Комментарий                                       |
|-----------------------------------------------|----------------------------------------------------------------------------------------------------|---------------------------------------------------|
| Раздел Документация и ПО на сайте Аналитик-ТС | Ссылка для перехода на<br>страничку «Документация и ПО»<br>системы AnCom Light.                                                                                                    |                                                   |
| Инструкция на SD-карте                        | Ссылка на открытие в браузере<br>(или на скачивание) инструкции с<br>SD-карты Контроллера.                                                                                                |                                                   |
| Обновить инструкцию                           | Указать Интернет-ссылку на<br>актуальную PDF-инструкцию,<br>которая по нажатию кнопки<br>«Обновить», закачивается на SD-<br>карту контроллера, заменяя собой<br>старую версию инструкции. | Загружаемая инструкция должна быть в формате PDF. |

# 4.6 Перепрошивка Контроллера

## 4.6.1 Вход в загрузчик Контроллера AnCom MC/L для заливки новой прошивки

| Настройка                         | Описание                                                                                                    | Комментарий                                                                                                    |
|-----------------------------------|----------------------------------------------------------------------------------------------------|----------------------------------------------------------------------------------------------------|
| Выключите <mark>Контроллер</mark> | При выключенном Контроллере,<br>установите переключатель SW5<br>(под крышкой корпуса<br>Контроллера) в положение «ON».  |                                                                                                    |
| Включите Контроллер               |                                                                                                    |                                                                                                    |
| Запустить Браузер                 | На устройстве (ПК, планшет,<br>смартфон), способном<br>осуществить подключение к<br>сетевому интерфейсу<br>Контроллера. | Напрямую или через шлюз.<br>Используйте тот же IP адрес (по<br>умолчанию), что и для входа в<br>Web-интерфейс приложения<br>Контроллера. |
| Загрузка приложения               |                                                                                                    | Пользовательские настройки при<br>перепрошивке Контроллера<br>сохраняются.                                                               |
| <ul> <li>Выберите файл</li> </ul> | Указать файл прошивки на ПК.                                                                                            | Только файл, предоставленный ООО «Аналитик-TC» с расширением *.hex.                                                                      |
| • Имя:                            | Имя выбранного файла прошивки.                                                                                          |                                                                                                    |
| • Исходный размер:                |                                                                                                    |                                                                                                    |
| • Преобразованный размер:         | Пересчитанный размер файла, в байтах.                                                                                   | Не должен превышать<br>максимально допустимый размер,<br>указанный в Помощи.                                                             |
| • Дата и время загрузки:          | По часам ПК.                                                                                                    |                                                                                                    |
| • Загрузить                       | Запуск процесса загрузки выбранного файла прошивки.                                                                     | Перезагрузить Контроллер по питанию.                                                                                                    |
| Помощь                            | Краткое описание возможностей<br>загрузчика.                                                                            |                                                                                                    |
|                                   |                                                                                                    |                                                                                                    |
| Выключите <mark>Контроллер</mark> | При выключенном Контроллере,<br>верните переключатель SW5 (под<br>крышкой корпуса Контроллера) в<br>положение «OFF».    |                                                                                                    |
| Включите Контроллер               |                                                                                                    |                                                                                                    |

# 5 ПРИЛОЖЕНИЕ

#### 5.1 Формат E-mail отчетов

#### 5.1.1 Контроль состояния светильников

| Элемент      | Описание                                                                                                    |
|--------------|----------------------------------------------------------------------------------------------------|
| Тема письма  | <Имя Зоны>: <Имя Группы>. <Имя светильника>                                                                                                    |
| Текст письма | Выход параметра $\langle U / I / T \rangle = \ \langle B / MA / C \rangle$ за $\langle$ нижнюю / верхнюю> границу $\langle min / max \rangle = \ \langle U / I / T \rangle$ . |

#### 5.1.2 Наступление События

| Элемент      | Описание                                                                 |
|--------------|--------------------------------------------------------------------------|
| Тема письма  | <Имя Зоны>: <Событие из столбца Таблицы Приоритетов>                     |
| Текст письма | Текущее Управляющее слово <sup>6</sup> :                                 |
|              | • Фаза А <1, 0 или – >                                                   |
|              | • Фаза В <1, 0 или – >                                                   |
|              | • Фаза C <1, 0 или – >                                                   |
|              | <ul> <li>Группа 1 &lt;Имя Группы&gt; &lt;Яркость или – &gt;%</li> </ul>  |
|              | <ul> <li>Группа 2 &lt;Имя Группы&gt; &lt;Яркость или – &gt;%</li> </ul>  |
|              | <ul> <li>Группа 3 &lt;Имя Группы&gt; &lt;Яркость или – &gt;%</li> </ul>  |
|              | <ul> <li>Группа 4 &lt;Имя Группы&gt; &lt;Яркость или – &gt;%</li> </ul>  |
|              | <ul> <li>Группа 5 &lt;Имя Группы&gt; &lt;Яркость или – &gt;%</li> </ul>  |
|              | <ul> <li>Группа 6 &lt;Имя Группы&gt; &lt;Яркость или – &gt;%</li> </ul>  |
|              | <ul> <li>Группа 7 &lt;Имя Группы&gt; &lt;Яркость или – &gt;%</li> </ul>  |
|              | <ul> <li>Группа 8 &lt;Имя Группы&gt; &lt;Яркость или – &gt;%</li> </ul>  |
|              | <ul> <li>Группа 9 &lt;Имя Группы&gt; &lt;Яркость или – &gt;%</li> </ul>  |
|              | <ul> <li>Группа 10 &lt;Имя Группы&gt; &lt;Яркость или – &gt;%</li> </ul> |
|              | <ul> <li>Группа 11 &lt;Имя Группы&gt; &lt;Яркость или – &gt;%</li> </ul> |
|              | <ul> <li>Группа 12 &lt;Имя Группы&gt; &lt;Яркость или – &gt;%</li> </ul> |
|              | <ul> <li>Группа 13 &lt;Имя Группы&gt; &lt;Яркость или – &gt;%</li> </ul> |
|              | <ul> <li>Группа 14 &lt;Имя Группы&gt; &lt;Яркость или – &gt;%</li> </ul> |
|              | <ul> <li>Группа 15 &lt;Имя Группы&gt; &lt;Яркость или – &gt;%</li> </ul> |
|              | <ul> <li>Группа 16 &lt;Имя Группы&gt; &lt;Яркость или – &gt;%</li> </ul> |

#### 5.1.3 Наступление События «Открытие двери»

| Элемент      | Описание                                   |
|--------------|--------------------------------------------|
| Тема письма  | <Имя Зоны>: Открытие двери                 |
| Текст письма | Открыта дверь шкафа управления освещением. |

Дополнительная техническая поддержка в Группе проектов ООО "Аналитик ТелекомСистемы" e-mail: <u>support@analytic.ru</u> тел.: (495) 775-6011

<sup>&</sup>lt;sup>6</sup> Список Групп динамический: в Тексте письма прописываются только имеющиеся в Зоне Группы.